# Zoomウェビナー 参加者用マニュアル

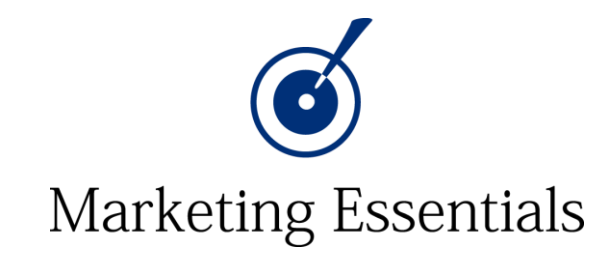

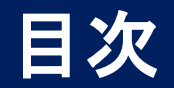

- 事前準備① ダウンロードについて-1,2 事前準備② アップデートについて 事前準備③ ネット回線について
- Zoomウェビナーに参加する①
  Zoomウェビナーに参加する②
  Zoomウェビナーに参加する③
  Zoomウェビナーに参加する④
- 3. 機能紹介①

機能紹介② チャット

機能紹介③ Q&A

機能紹介④ 手を挙げる

- 機能紹介⑤ オーディオ設定
- 4. 終了方法
- 5. Zoomに関する当日の連絡先

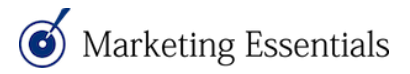

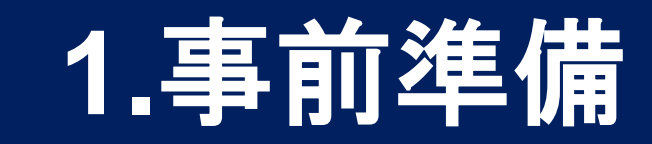

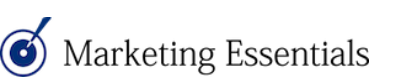

#### 事前準備① Zoomのダウンロードについて-1

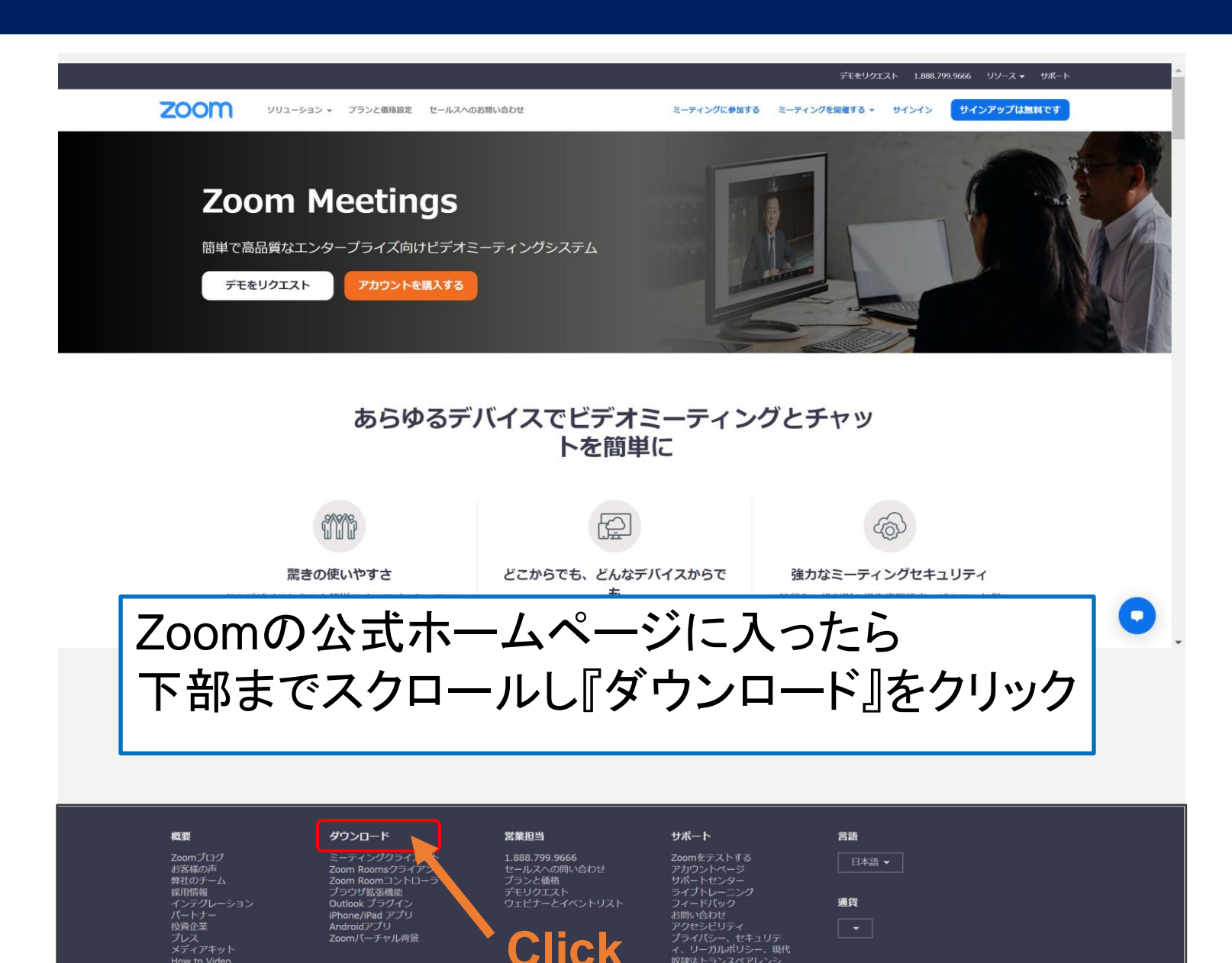

### 事前準備① Zoomのダウンロードについて-2

#### 「ミーティング用Zoomクライアント」の「ダウンロード」をクリック 各自のPCへアプリケーションを入れてください

ダウンロードセンター IT管理者用をダウンロード ▼ ミーティング用Zoomクライアント 最初にZoomミーティングを開始または参加されるときに、ウェブブラウザのクライアント が自動的にダウンロードされます。ここから手動でダウンロードすることもできます。 ダウンロード バージョン 5.8.6 (2048) (64 ビット) 32 ビット Client をダウンロードする ARM クライアントをダウンロードする Microsoft Outlook用Zoomプラグイン Outlook用ZoomプラグインをインストールするとMicrosoft Outlookツールバー上にボタン が表示され、1回のクリックでミーティングの開始や日程の設定を実行できるようになりま す。 ダウンロード バージョン5.8.6.170 ウェブ上でOutlookアドオンとしてZoomを追加

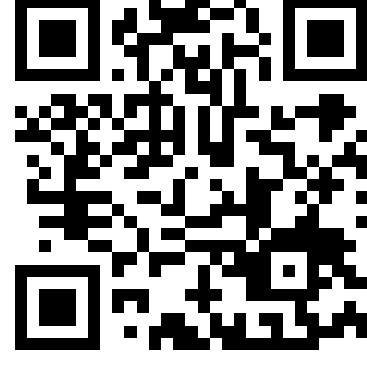

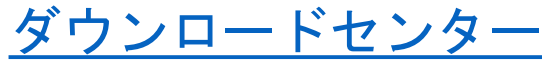

事前準備② アップデートについて

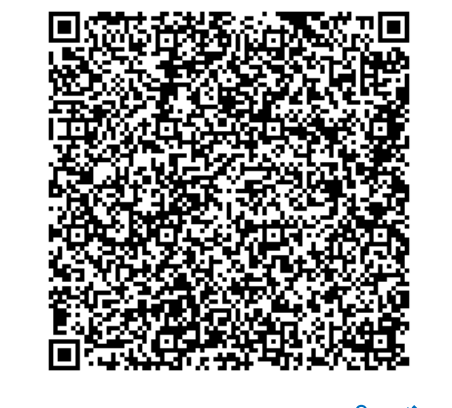

<u>最新バージョンへのアップグレード/アップ</u> <u>デート – Zoom ヘルプセンター</u> 既にインストールされている方は、最 新バージョンにアップデートをお願い します。最新バージョンになっていな いと、トラブルの原因になります。

Zoom公式 最新バージョンへのアップグ レード/アップデート のページ のご案内を確認し、**事前に最新バージ** ョンに更新してください。

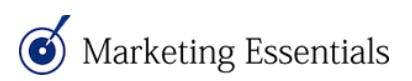

# 2. Zoomウェビナーに参加する

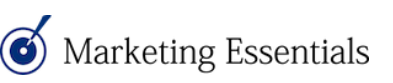

#### 主催者から届いた招待メールのURLリンクをクリックする

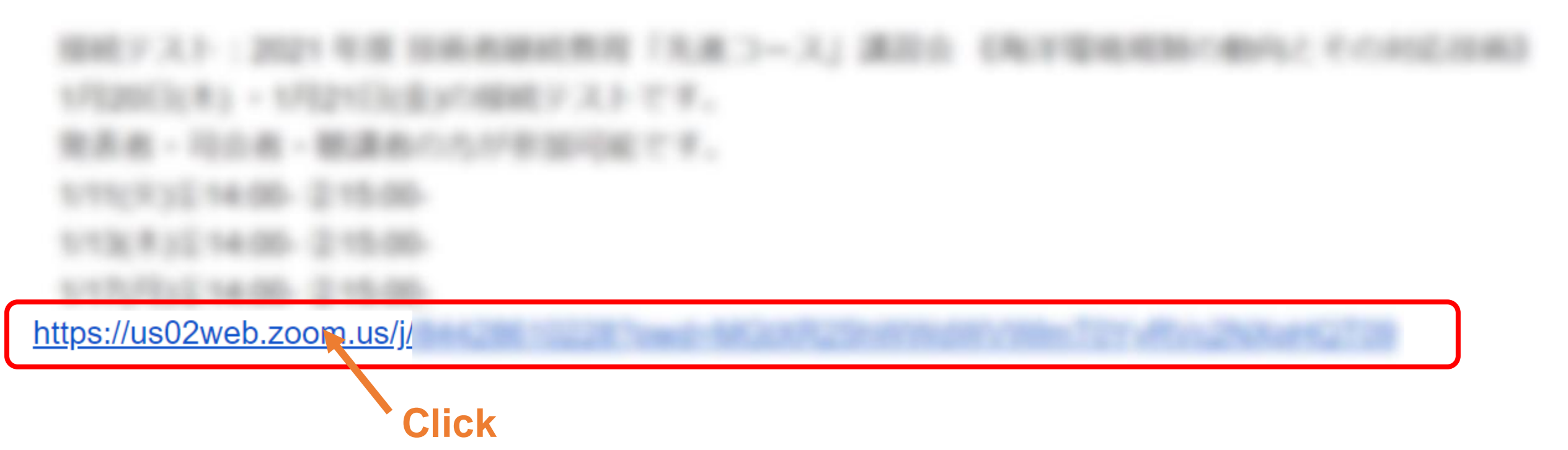

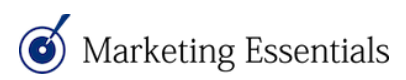

# Zoomウェビナーに参加する②

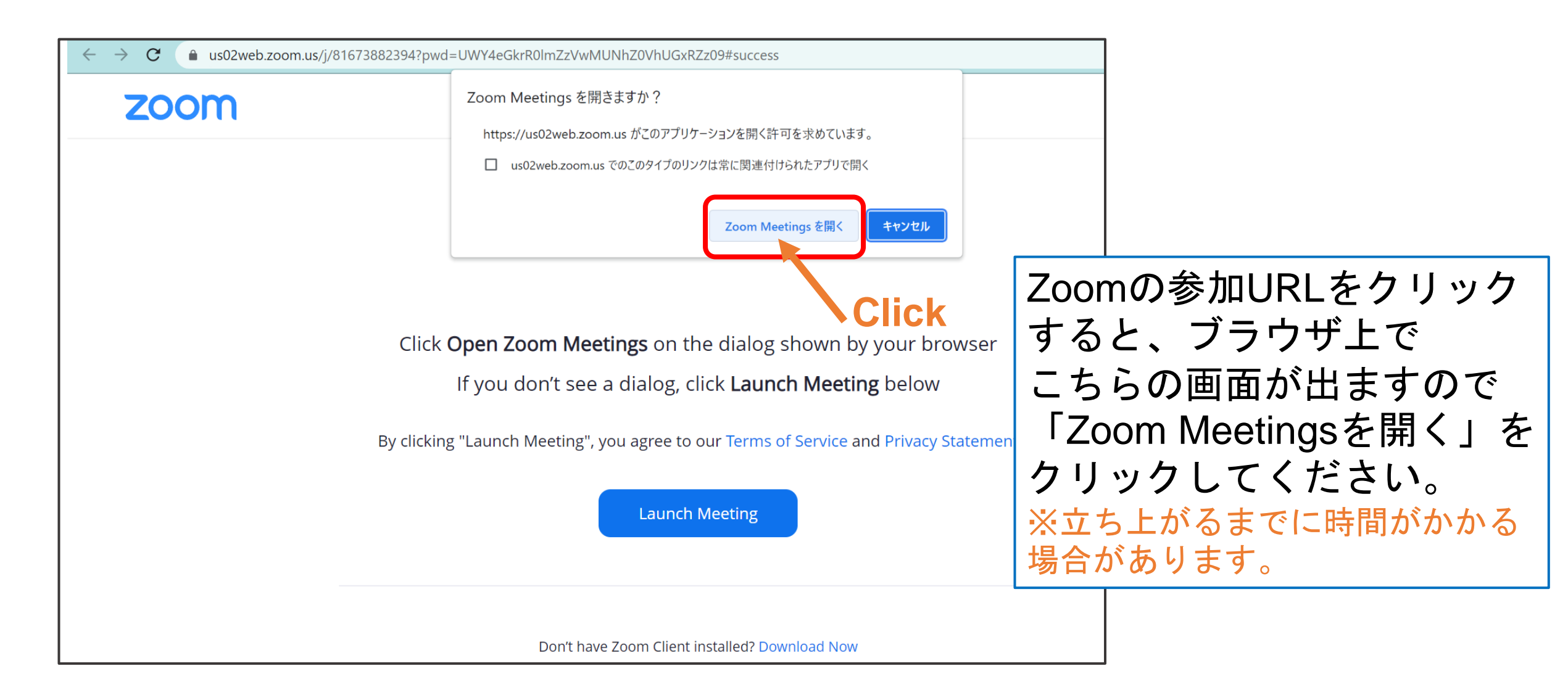

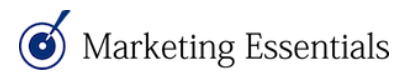

### Zoomウェビナーに参加する③

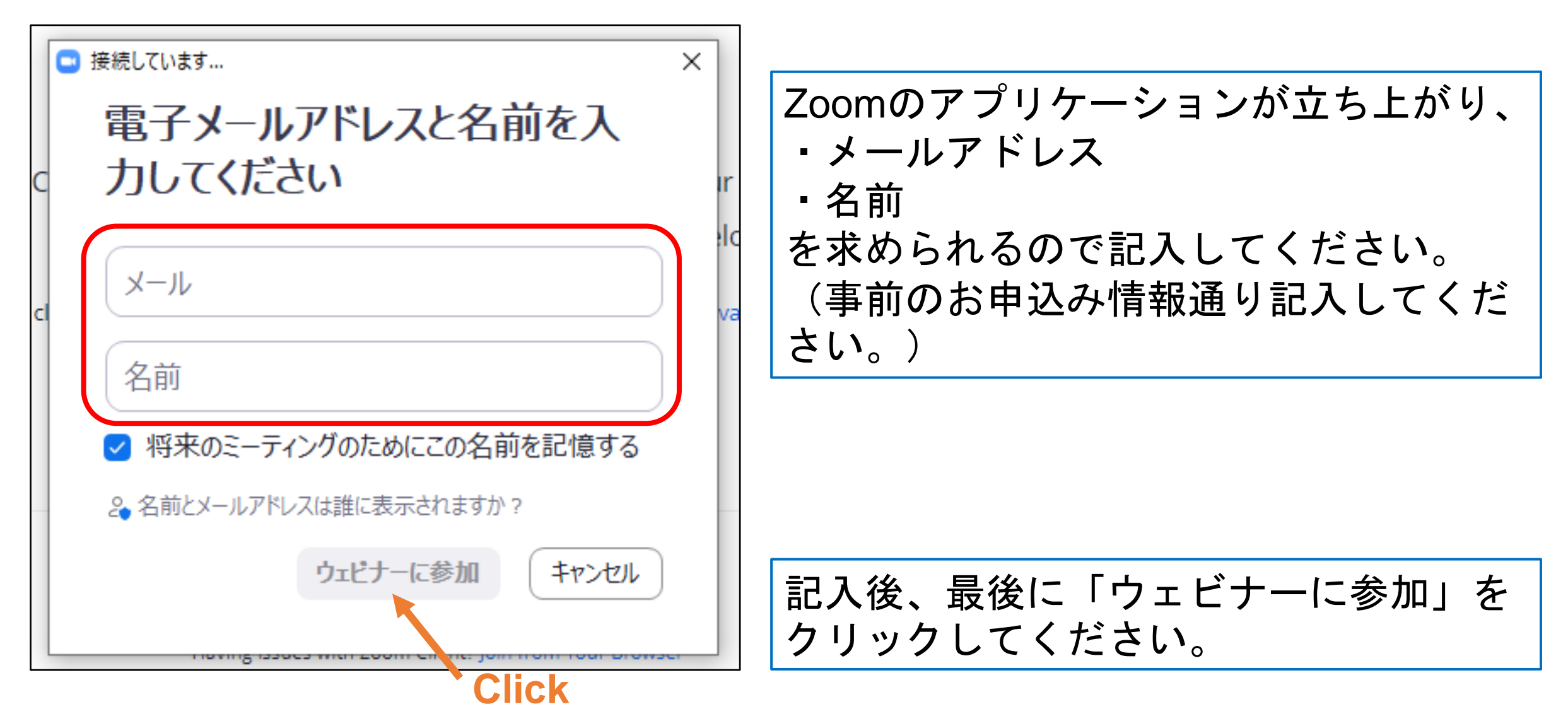

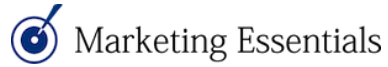

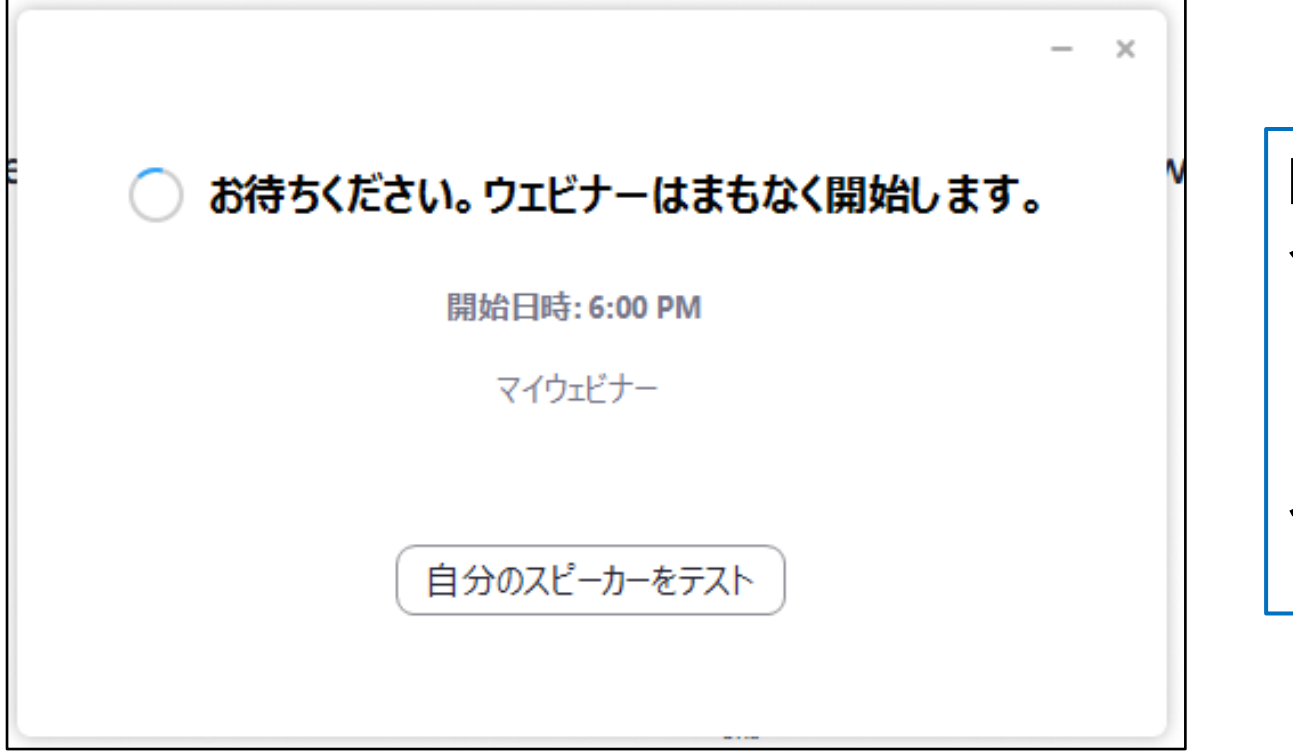

時間より早くご入室された場合、ホストが許可するまでは このような表示が出ます。

入室許可されるまで、しばら くお待ちください。

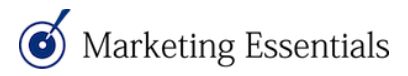

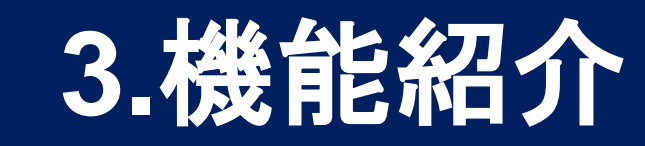

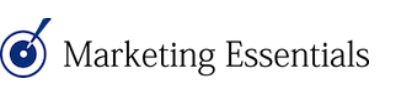

#### 機能紹介①

( Marketing Essentials

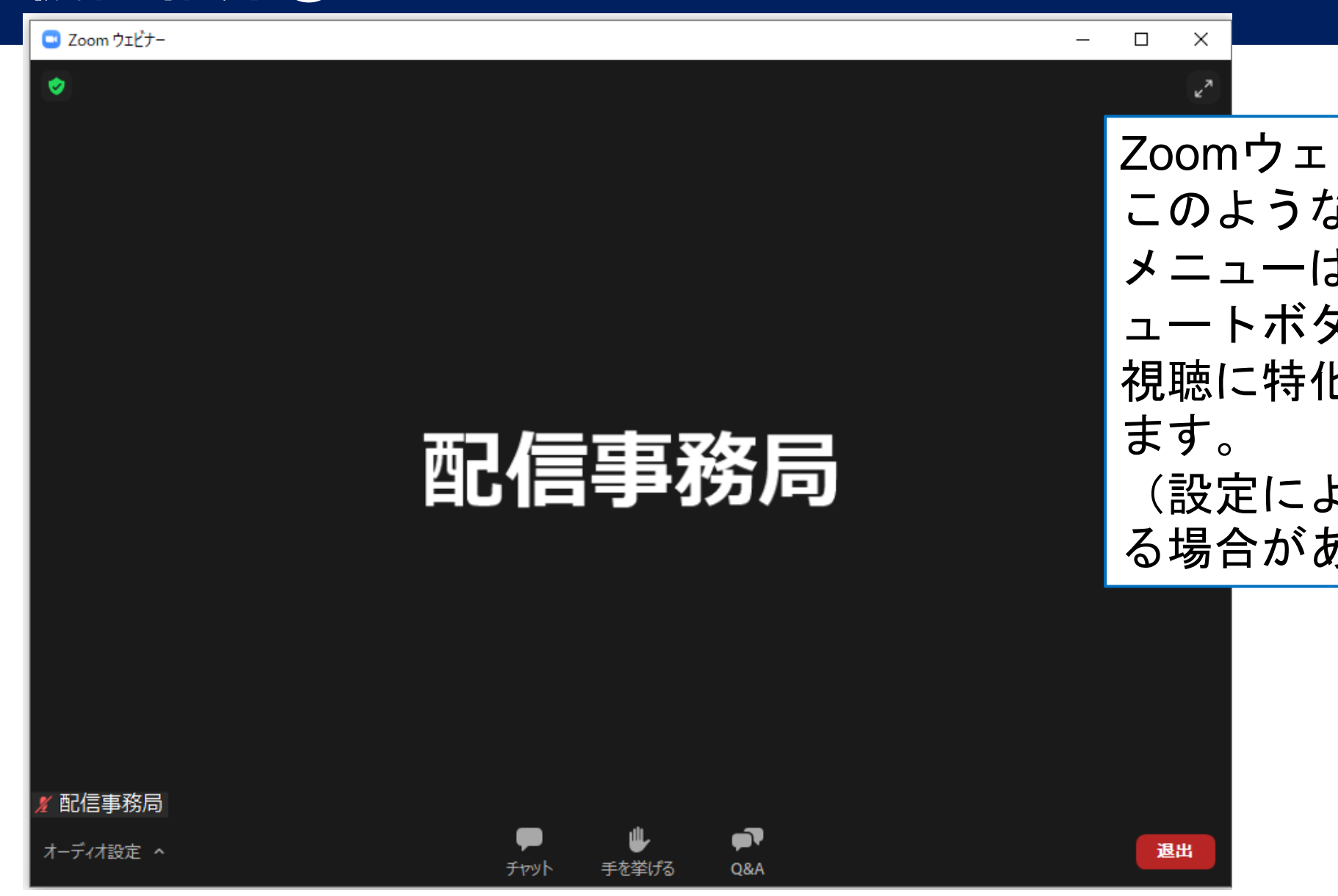

Zoomウェビナーに接続できると このような画面が出ます。 メニューは少なく、カメラやミ ュートボタンはありませんので、 視聴に特化した画面となってい ます。 (設定によってメニューが異な る場合があります)

## 機能紹介② チャット

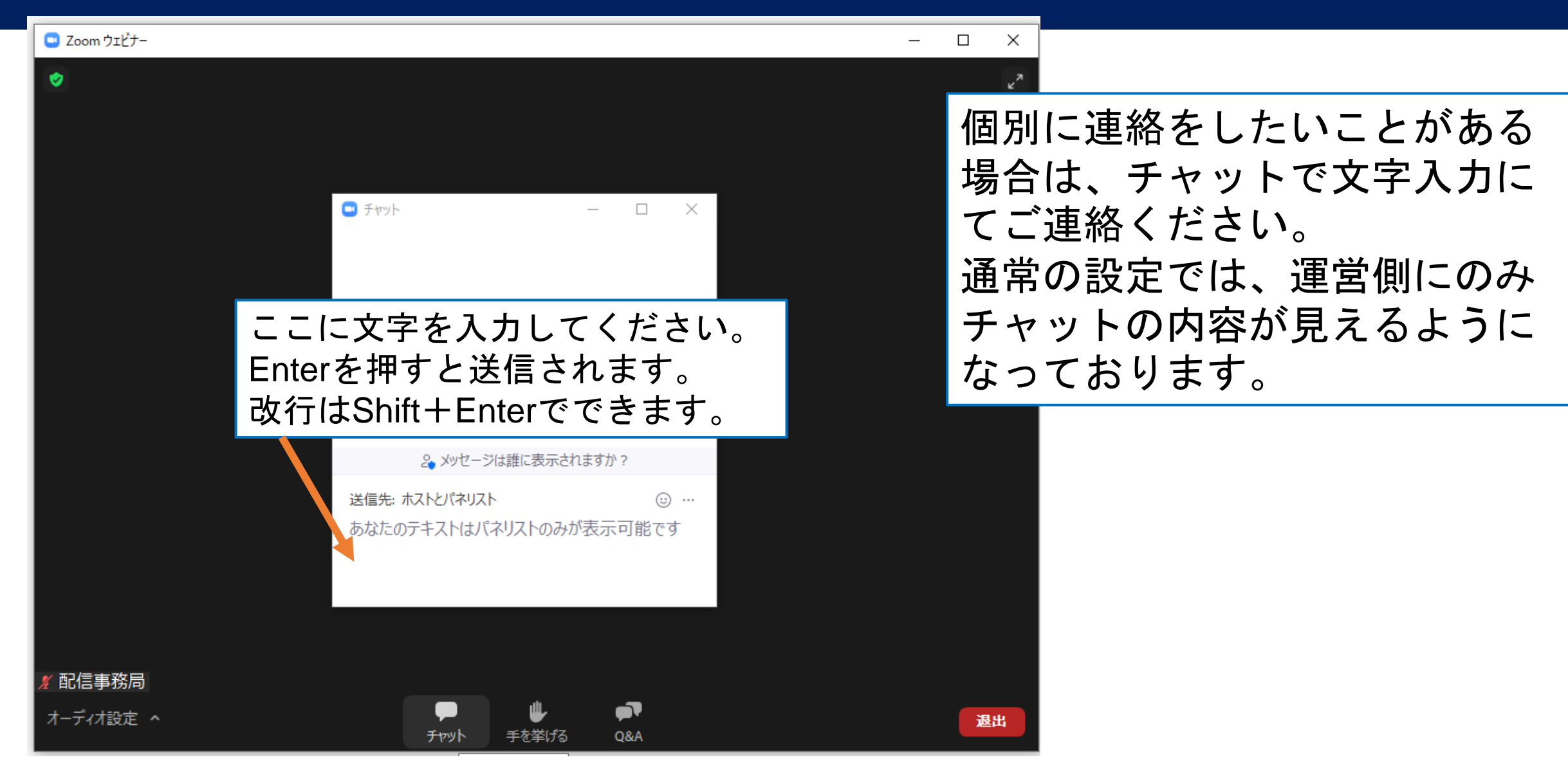

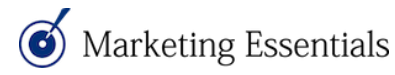

#### 機能紹介③ Q&A

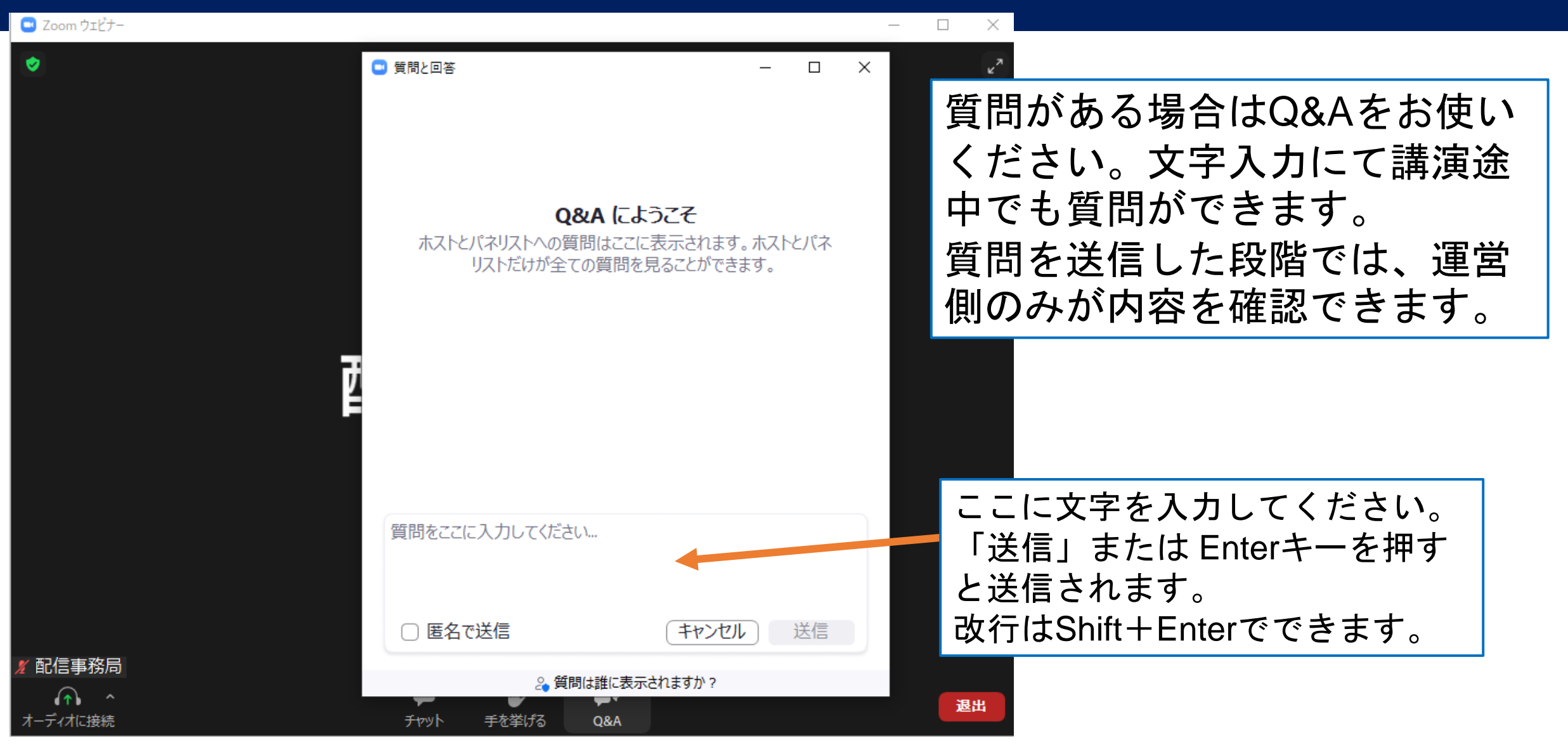

Marketing Essentials

#### 機能紹介④手を挙げる

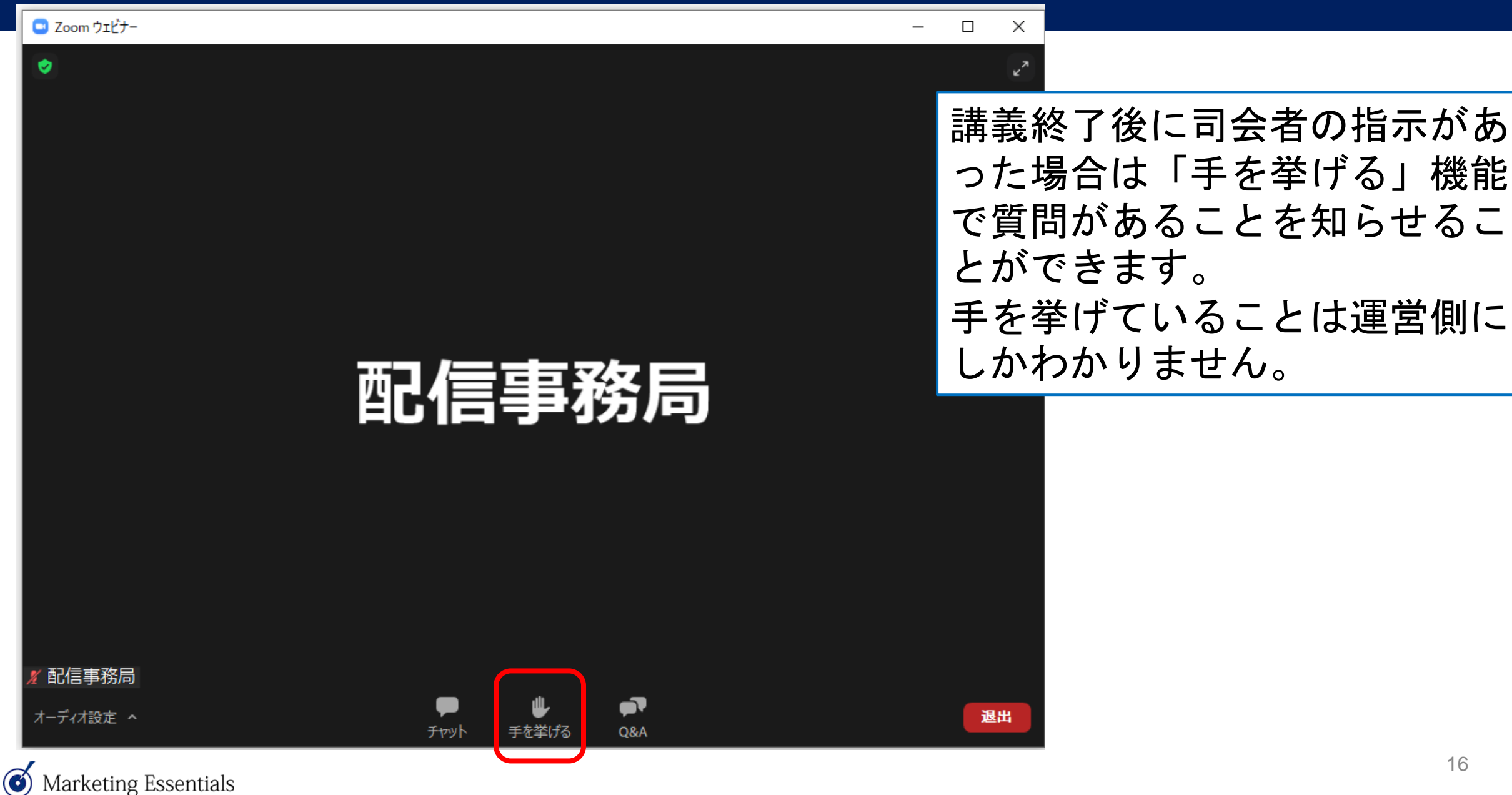

# 機能紹介⑤ オーディオ設定

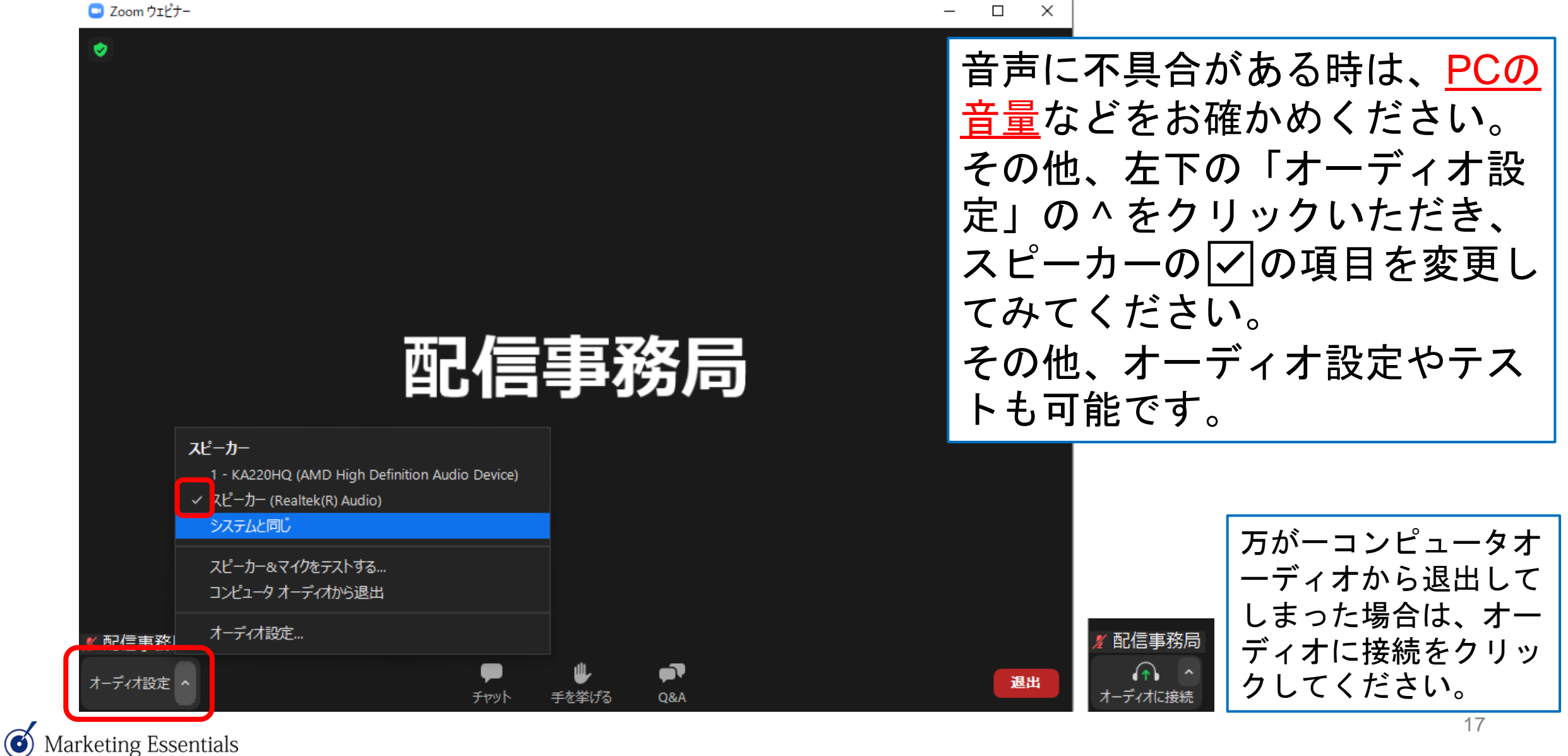

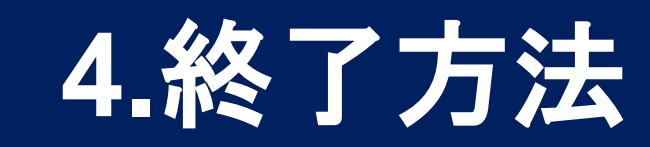

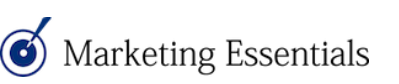

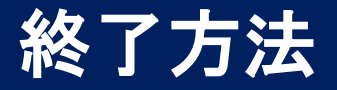

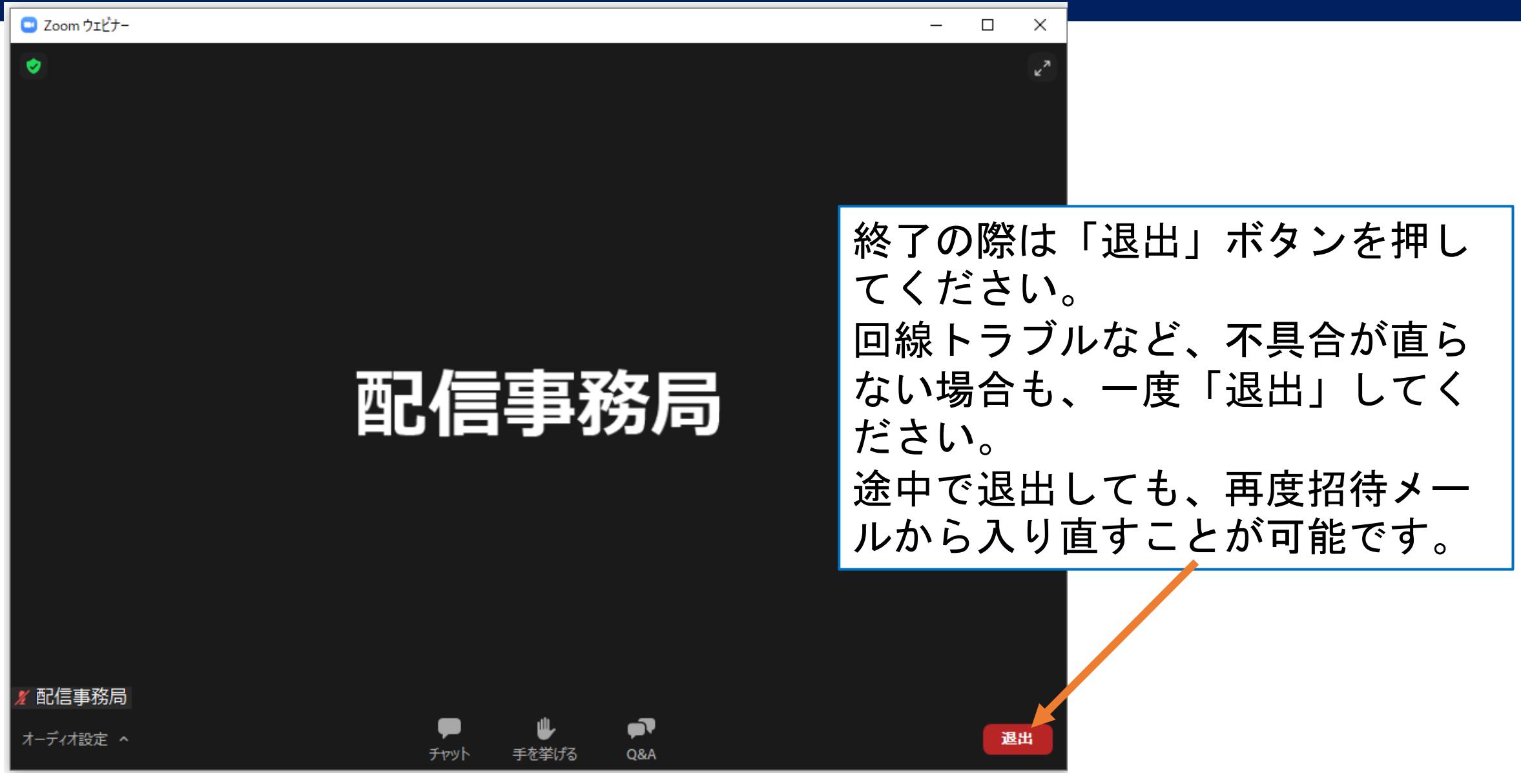

Marketing Essentials

# 5. Zoomに関する当日の連絡先

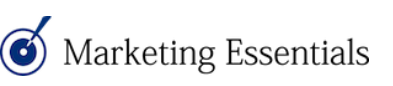

#### Zoomに関する当日の連絡先

#### 当日のZoom配信サポート (株)マーケティング・エッセンシャルズ 担当 伊藤・野澤 050-3561-8679

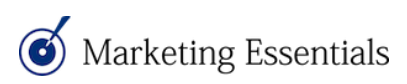